# Excess Soil Registry - Public Portal Guide

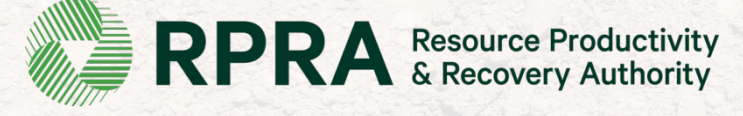

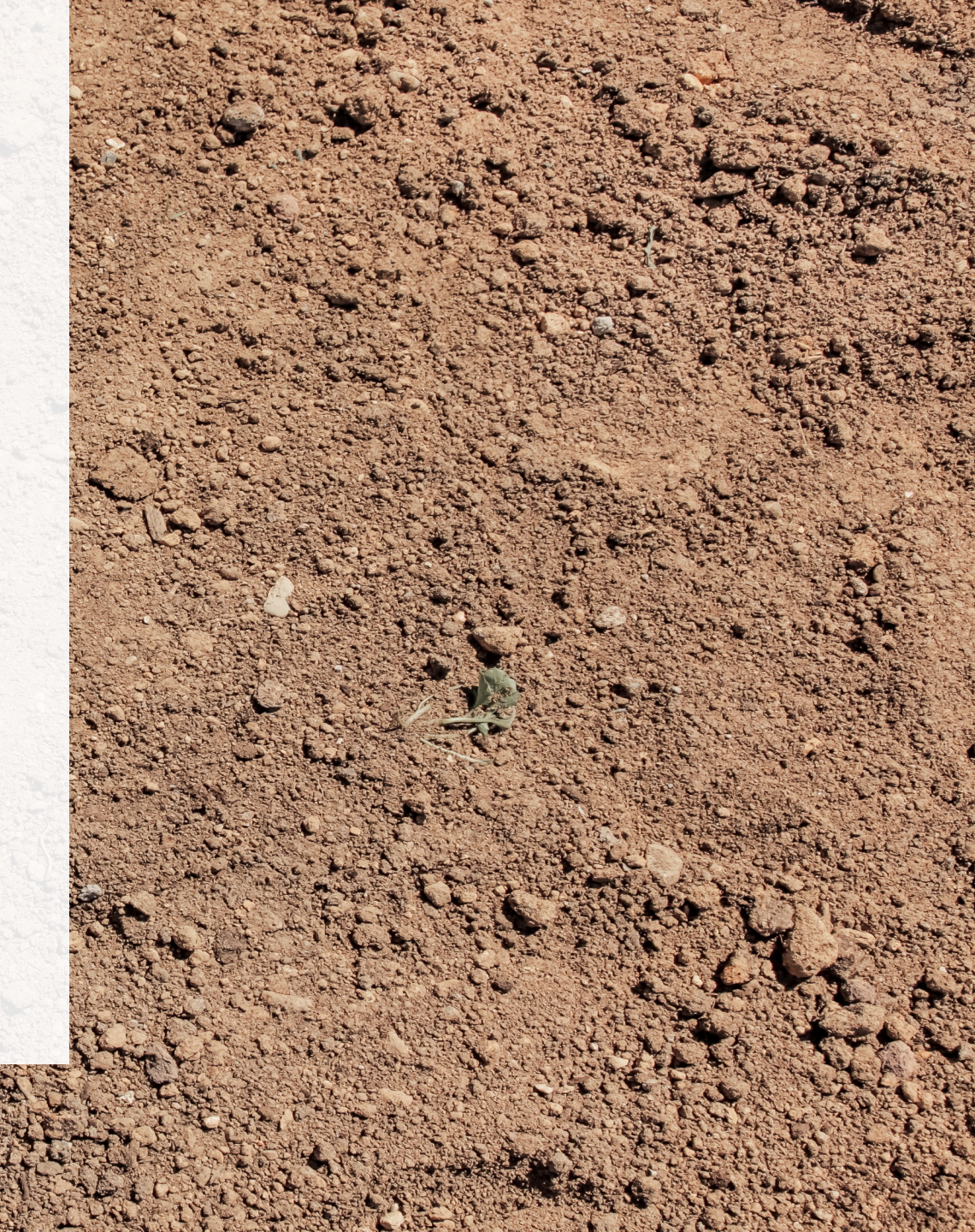

## **Table of Contents**

- Slide 4: What is the Excess Soil Registry?
- Slide 5: Introducing the Excess Soil Portals.
- Slide 7 : How to access the Public Portal
- Slide 8 16: Using the Public Portal
- Slide 18 21: FAQs

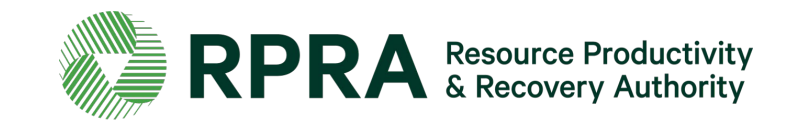

# Introduction

## What is the Excess Soil Registry?

In March 2021, the Minister of the Environment, Conservation and Parks directed the Resource Productivity and Recovery Authority to establish and maintain the Excess Soil Registry to enable compliance with the <u>On-Site and</u> <u>Excess Soil Management Regulation</u>, O. Reg. 406/19 (Excess Soil Regulation).

Project Leaders, Owners and Site Operators are required to use the Registry to file notices for certain Project Areas, Reuse Sites, and Residential Development Soil Depot sites where Excess Soil is generated, transported, temporarily placed and deposited.

<u>https://www.rpra.ca/excess-soil-registry/</u> is the home of the Excess Soil Registry, this is where registry users can file a notice or search for a notice and the public can access publicly-available information from filed notices. For questions related to the Registry, please contact RPRA via <u>registry@rpra.ca</u>

The ministry is responsible for policy and programs related to Excess Soil and will conduct compliance and enforcement activities under the regulation. More information about the regulation is available here: <a href="https://www.ontario.ca/page/handling-excess-soil">https://www.ontario.ca/page/handling-excess-soil</a>. For questions related to the regulation, please contact the ministry via <a href="mailto:MECP.LandPolicy@ontario.ca">MECP.LandPolicy@ontario.ca</a>

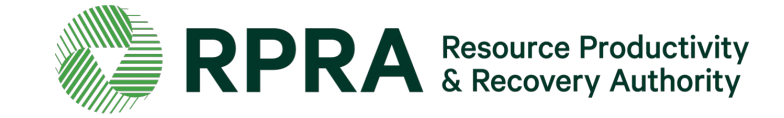

## **Introducing the Excess Soils Portals**

There are **three (3) portals** that can be used to access the Excess Soils Registry, each is designed to accommodate different users and their unique use cases. **This guide outlines how to access and navigate the Public Portal**.

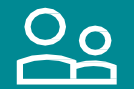

#### **Public Portal**

The Public Portal provides the general public read-only access to Filing summaries

#### **Users:**

• General Public

#### Used for:

• Viewing Filings in Initial, Updated, and Final status

#### What Users See:

- All Filings in initial, updated, and finalized status, and related pdfs
- They will not see in-progress Filings or any payment information

#### How to Access: excesssoilnotices.rpra.ca

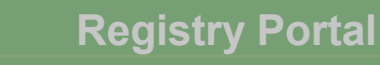

The Registry Portal allows industry users to complete and view their Excess Soil Filings

#### Users:

:=

- Industry Users (Owners, Operators, Project Leaders, Authorized Persons, Transporters)
- Delegated Users

#### **Used for:**

• Initiating, completing, and submitting Excess Soils Filings

#### What Users See:

- Filings their company has initiated
- Filings their company has been provided notice access to

#### How to Access: registry.rpra.ca

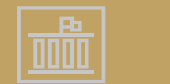

#### Ministry Portal

The Ministry Portal provides ministry users in-depth access to Filing and Registry data.

#### Users:

- District Office Employees
- Compliance Office Employees
- Investigation & Enforcement Branch Employees

#### **Used for:**

- Searching for all Filings and related data
- Accessing and view all Filing data
- Viewing key metric charts
- Generating Reports/Dashboards

#### What Users See

• All Filings, regardless of status, with the exception of fees and payment information

# How to access the Public Portal

## **Accessing the Public Portal 1**

- A link to the Public Portal can be found on the <u>Excess Soil</u> <u>Registry</u> page on the RPRA website.
- Alternatively, <u>here is the direct</u> <u>link</u> to the Excess Soil Public Portal.
- The link displays a Captcha screen. Select 'I'm not a robot' and click 'Submit'

| < Return to Excess Soil Homepage                                                                             |                                        |                                                             |                                                |
|----------------------------------------------------------------------------------------------------|----------------------------------------|-------------------------------------------------------------|------------------------------------------------|
| Excess Soil Registry                                                                                         |                                        |                                                             |                                                |
| Find notices filed on the Excess Soil Registry in a<br>Have a question? Read our FAQs or contact us.         | ccordance with O. Reg.                 | 406/19: On-site and Excess Soil Ma                          | nagement here.                                 |
| Notices                                                                                                    | I'm not a robot                        | reCAPTCHA<br>Privacy - Terma                                | ns here Q                                      |
| Use the search bar to find a notice by: notice<br>address; or company. You can also browse thro<br>category. | Submit ]<br>ugh all filed notices in t | nicipality or First N<br>he table below. Click on the colum | ation community);<br>n heading to sort by that |
| <b>Legend:</b><br>RDSD = Residential Development Soil Depot<br>PA = Project Area<br>RS = Reuse Site          |                                        |                                                             |                                                |
| Notice ID <b>v</b> Notice Site/Project Name                                                                  | Community                              | Last Updated Status<br>On                                   | Action                                         |
| No Results                                                                                                   |                                        |                                                             |                                                |

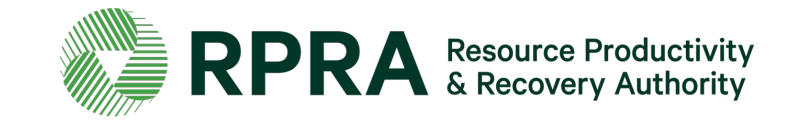

## **Using the Public Portal 1**

 Browse all notices in the table. Notice filings with status as Initial/ Final/Updated Submission can be viewed in this portal. In Progress filings cannot be viewed.

\*Note: At this point, since there are no notices submitted yet, there are '**No Results**'

- 2. Use the **Search** bar to look up a notice
  - You can search using the following keywords:
    - $\circ$  Notice ID
    - Site/Project name
    - Community
    - $\circ$  Address
    - $\circ$  Company

| ind notices filed on t                                                                                            | he Excess Soil Registry in ac                                                           | cordance with O. Reg. 40                                | 6/19: On-site and Excess Soil M                                    | lanagement here.                               |
|----------------------------------------------------------------------------------------------------|-----------------------------------------------------------------------------------------|---------------------------------------------------------|--------------------------------------------------------------------|------------------------------------------------|
| lave a question? Read                                                                                             | d our FAQs or contact us.                                                               |                                                         |                                                                    |                                                |
|                                                                                                    |                                                                                         |                                                         |                                                                    |                                                |
| Notices                                                                                                    |                                                                                         |                                                         | Enter search te                                                    | erms here                                      |
| Use the search bar to<br>address; or company<br>category.                                                         | o find a notice by: notice ID;<br>. You can also browse throu                           | site or project name; co<br>gh all filed notices in the | mmunity (municipality or First<br>table below. Click on the colu   | Nation community);<br>mn heading to sort by th |
| Use the search bar to<br>address; or company<br>category.<br>Legend:<br>RDSD = Residential D<br>PA = Project Area | o find a notice by: notice ID;<br>. You can also browse throu<br>vevelopment Soil Depot | site or project name; co<br>gh all filed notices in the | mmunity (municipality or First<br>e table below. Click on the colu | Nation community);<br>mn heading to sort b     |

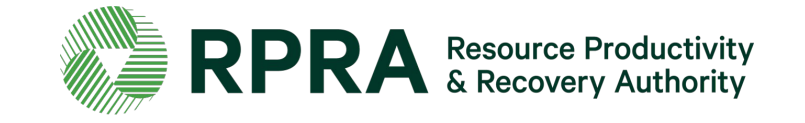

## **Using the Public Portal 2**

\***Example**: Search using keyword '**ajax**' and view the search results in the table

| Notices                                                       |                               |                                                            |                                                        | ÷                                | ajay                                                | 0                                 |
|---------------------------------------------------------------|-------------------------------|------------------------------------------------------------|--------------------------------------------------------|----------------------------------|-----------------------------------------------------|-----------------------------------|
| Use the sear<br>address; or o<br>category.                    | rch bar to fin<br>company. Yo | d a notice by: notice ID; sit<br>u can also browse through | e or project name; comn<br>all filed notices in the ta | nunity (munic<br>able below. Cli | ipality or First Nation c<br>ick on the column head | ommunity);<br>ing to sort by that |
| <b>Legend:</b><br>RDSD = Resi<br>PA = Project<br>RS = Reuse S | dential Deve<br>Area<br>Site  | lopment Soil Depot                                         |                                                        |                                  |                                                     |                                   |
| Notice ID 🔻                                                   | Notice                        | Site/Project Name                                          | Community                                              | Last Upda<br>On                  | ted Status                                          | Action                            |
| N00000112                                                     | RDSD                          | Sample                                                     | Ajax, Town of                                          | Nov 18, 20                       | 21 Final Submission                                 | View                              |
| N0000086                                                      | RDSD                          | Site 3                                                     | Ajax, Town of                                          | Nov 12, 20                       | 21 Final Submission                                 | View                              |
| N00000081                                                     | RDSD                          | ABC                                                        | Ajax, Town of                                          | Nov 12, 20                       | 21 Final Submission                                 | View                              |
| N00000079                                                     | PA                            | Dogtopia                                                   | Ajax, Town of                                          | Nov 12, 20                       | 21 Final Submission                                 | View                              |
| N00000077                                                     | PA                            | Kim's Convenience                                          | Ajax, Town of                                          | Nov 12, 20                       | 21 Final Submission                                 | View                              |
| 11 entries                                                    |                               | < <                                                        | Page 1 of 3 >                                          | >>                               | 5 er                                                | ntries per page 🔻                 |

Results can be sorted by clicking on the small arrow that appears when you hover the mouse pointer next to each column heading

## \*In this example, you can see that the search results have been sorted by Notice ID

| Notices                                                |                                |                                                            |                                                           | aja                                | x                                              | Q                                |
|--------------------------------------------------------|--------------------------------|------------------------------------------------------------|-----------------------------------------------------------|------------------------------------|------------------------------------------------|----------------------------------|
| Use the sear<br>address; or o<br>category.             | rch bar to fin<br>company. You | d a notice by: notice ID; sit<br>ı can also browse through | e or project name; commu<br>all filed notices in the tabl | inity (municipa<br>le below. Click | lity or First Nation co<br>on the column headi | ommunity);<br>ng to sort by that |
| Legend:<br>RDSD = Resi<br>PA = Project<br>RS = Reuse S | dential Devel<br>Area<br>Site  | opment Soil Depot                                          |                                                           |                                    |                                                |                                  |
| Notice ID 🔺                                            | Notice                         | Site/Project Name                                          | Community                                                 | Last Updated<br>On                 | Status                                         | Action                           |
| N0000008                                               | PA                             | Test Project                                               | Ajax, Town of                                             | Nov 12, 2021                       | Updated Submis                                 | View                             |
| N0000027                                               | RS                             | Zero Dollar RS                                             | Ajax, Town of                                             | Nov 12, 2021                       | Updated Submis                                 | View                             |
| N0000052                                               | RS                             | Test Site                                                  | Ajax, Town of                                             | Nov 11, 2021                       | Final Submission                               | View                             |
| N00000061                                              | RDSD                           | Site                                                       | Ajax, Town of                                             | Nov 15, 2021                       | Final Submission                               | View                             |
| N0000065                                               | RS                             | ABC                                                        | Ajax, Town of                                             | Nov 12, 2021                       | Final Submission                               | View                             |
| 11 entries                                             |                                | << <                                                       | Page 1 of 3 >                                             | >>                                 | 5 en                                           | tries per page 🔻                 |

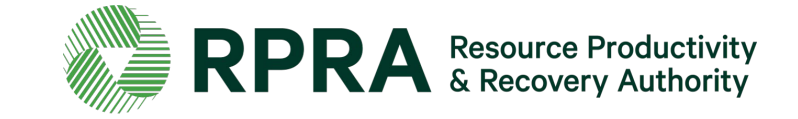

## **Using the Public Portal 3**

\* In this example, you can see that the same search results have been sorted by Notice Type.

- 1. Use the drop-down menu to select how many entries per page you want to view.
- 2. Click 'View' to view a notice filing

| Legend:                     |                        |                     |               |                    |                  |        |
|-----------------------------|------------------------|---------------------|---------------|--------------------|------------------|--------|
| RDSD = Resi<br>PA = Project | idential Dev<br>: Area | elopment Soil Depot |               |                    |                  |        |
| RS = Reuse                  | Site                   | *                   |               |                    |                  |        |
| Notice ID                   | Notice <b>▼</b>        | Site/Project Name   | Community     | Last Updated<br>On | Status           | Action |
| N00000027                   | RS                     | Zero Dollar RS      | Ajax, Town of | Nov 12, 2021       | Updated Submis.  | View 2 |
| N00000073                   | RS                     | Wasaga              | Ajax, Town of | Nov 11, 2021       | Final Submission | View   |
| N00000065                   | RS                     | ABC                 | Ajax, Town of | Nov 12, 2021       | Final Submission | View   |
| N00000052                   | RS                     | Test Site           | Ajax, Town of | Nov 11, 2021       | Final Submission | View   |
| N00000061                   | RDSD                   | Site                | Ajax, Town of | Nov 15, 2021       | Final Submission | View   |
|                             |                        |                     |               |                    |                  |        |

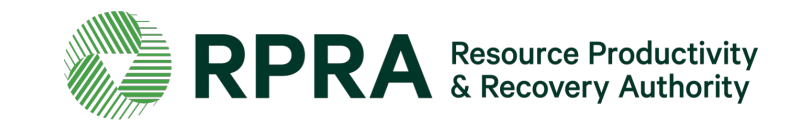

## **Details of a Residential Development Site Depot Notice Filing 1**

\*

When you click '**View**', on a Residential Development Site Depot (RDSD) notice filing, you will see the following information:

- Filing details:
  - Notice ID
  - Notice Type
  - Company Name
  - Submission Status
  - Initial Submission Date
  - Final Submission Date
- Initial and Final Declaration (s)
  - \*Click on the hyperlinks to view the declarations
- Contact details: Such as of Owner/ Operator/ Additional Owners or Operators of the site

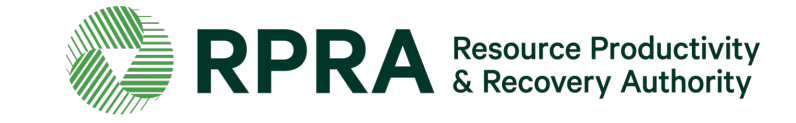

| Filing Details                                                                                            |                                   |                               |                                      |                                                       |                       |  |
|----------------------------------------------------------------------------------------------------|-----------------------------------|-------------------------------|--------------------------------------|-------------------------------------------------------|-----------------------|--|
| Find informatior<br>menu.                                                                                 | n below about the site, cont      | acts and additional notice in | formation. To print or save a copy o | f this notice, select the print functi                | on from your brows    |  |
| Notice ID                                                                                                 |                                   |                               | N00000110                            |                                                       |                       |  |
| Notice Type                                                                                               |                                   |                               | Residential Developme                | ent Soil Depot Notice                                 |                       |  |
| Company Name                                                                                              |                                   |                               | Dunphy Soils                         | Dunphy Soils                                          |                       |  |
| Submission Status                                                                                         |                                   |                               | Initial Submission                   | Initial Submission                                    |                       |  |
| Initial Submissio                                                                                         | on Date                           |                               | 18-Nov-2021                          | 18-Nov-2021                                           |                       |  |
| Last Modified Date 18-Nov-2021                                                                            |                                   |                               |                                      |                                                       |                       |  |
|                                                                                                    | -                                 |                               |                                      |                                                       |                       |  |
| Declaration(s)<br>Initial Declaration<br>Final Declaration<br>Contact Details                             | n                                 |                               |                                      |                                                       |                       |  |
| Declaration(s)<br>Initial Declaration<br>Final Declaration<br>Contact Details                             | Company                           | Phone                         | Email                                | Address                                               | Contact Type          |  |
| Declaration(s)<br>Initial Declaration<br>Final Declaration<br>Contact Details<br>Contact<br>Claire Dunphy | n<br>n<br>Company<br>Dunphy Soils | Phone<br>(234) 567-8909       | Email                                | Address<br>346 Sandy Beach Rd., Pickering,<br>L2W 0P6 | Contact Type<br>Owner |  |

## **Details of an RDSD Notice Filing 2**

- Site Details: The Site Name, the Community, the Site Location Description, the Municipal Address, the Legal Description of the Property, the Latitude & Longitude coordinates, and the Site Instrument Details
- Soil Deposit Details: The responses to the question
  - When did or will you start storing Excess Soil
  - Amount of soil as of January 1, 2022
  - Maximum amount of soil
- Final Soil Deposit Details: The date of the soil depot closure

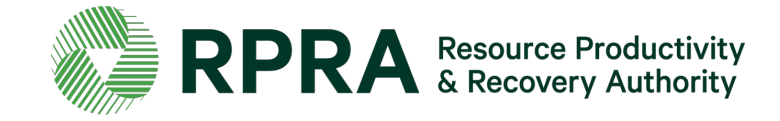

| Site Name                                                                                                    |                                      |         | ES-2                                                |                       |
|----------------------------------------------------------------------------------------------------|--------------------------------------|---------|-----------------------------------------------------|-----------------------|
| Community                                                                                                    |                                      |         | Uxbridge, Township of                               |                       |
| Site Location Description                                                                                                    |                                      |         | Description of site location                        |                       |
| Municipal Address                                                                                                    |                                      |         | 234 Clay St<br>Pickering, Ontario<br>L1W 2U3 Canada |                       |
| Legal Description of the Proper                                                                                                    | ty                                   |         | List of encumbrances/ easements/ loo                | cation references     |
| Latitude                                                                                                    |                                      |         | 27                                                  |                       |
| Longitude                                                                                                    |                                      |         | 77                                                  |                       |
| Site Instrument Details                                                                                                    |                                      |         |                                                     |                       |
| Туре                                                                                                    | Issuing Authority                    | ID      | Issued To                                           | Instrument Issue Date |
|                                                                                                    |                                      |         |                                                     |                       |
| Environmental Protection Act<br>Approval                                                                                                    | MECP                                 | IIN-234 | Phil Dunphy                                         | Nov 04, 2021          |
| Environmental Protection Act<br>Approval<br>Soil Deposit Details                                                                                                    | MECP                                 | IIN-234 | Phil Dunphy                                         | Nov 04, 2021          |
| Environmental Protection Act<br>Approval<br>Soil Deposit Details<br>When did or will you start stori                                                                                                 | MECP                                 | IIN-234 | Phil Dunphy                                         | Nov 04, 2021          |
| Environmental Protection Act<br>Approval<br>Soil Deposit Details<br>When did or will you start storii<br>Amount of soil as of January 1,                                                             | MECP<br>ng excess soil?<br>2022 (m3) | IIN-234 | Phil Dunphy<br>1-Nov-2021<br>500                    | Nov 04, 2021          |
| Environmental Protection Act<br>Approval<br>Soil Deposit Details<br>When did or will you start stori<br>Amount of soil as of January 1,<br>Maximum amount of soil (m3)                               | MECP<br>ng excess soil?<br>2022 (m3) | IIN-234 | Phil Dunphy<br>1-Nov-2021<br>500<br>500             | Nov 04, 2021          |
| Environmental Protection Act<br>Approval<br>Soil Deposit Details<br>When did or will you start stori<br>Amount of soil as of January 1,<br>Maximum amount of soil (m3)<br>Final Soil Deposit Details | MECP<br>ng excess soil?<br>2022 (m3) | IIN-234 | Phil Dunphy<br>1-Nov-2021<br>500<br>500             | Nov 04, 2021          |

## **Details of a Reuse Site Notice Filing 1**

When you click '**View**', on a Reuse Site notice filing you will see the following information:

- Filing details:
  - Notice ID
  - Notice Type
  - Company Name
  - Submission Status
  - Initial Submission Date Final Submission Date
- Initial and Final Declarations:
   \*Click on the hyperlinks to view the declarations
- **Contact details:** Such as of the Owner or Operator of the site

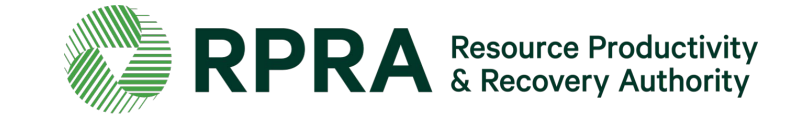

< Back to Registry

| Find information belo<br>menu.          | w about the site, contacts and a               | dditional notice inform                   | mation. To print or save a copy of t                            | his notice, select the print functio                                                                | n from your browser |
|-----------------------------------------|------------------------------------------------|-------------------------------------------|-----------------------------------------------------------------|----------------------------------------------------------------------------------------------------|---------------------|
| Notice ID                               |                                                |                                           | N00000108                                                       |                                                                                                    |                     |
| Notice Type                             |                                                |                                           | Reuse Site Notice                                               |                                                                                                    |                     |
| Company Name                            |                                                |                                           | Dunphy Soils                                                    |                                                                                                    |                     |
| Submission Status                       |                                                |                                           | Final Submission                                                |                                                                                                    |                     |
| Initial Submission Dat                  | e                                              |                                           | 4-Nov-2021                                                      |                                                                                                    |                     |
| Final Submission Date                   |                                                |                                           | 17-Nov-2021                                                     |                                                                                                    |                     |
| Final Declaration                       |                                                |                                           |                                                                 |                                                                                                    |                     |
| Contact Details                         |                                                |                                           |                                                                 |                                                                                                    |                     |
|                                         |                                                |                                           |                                                                 |                                                                                                    |                     |
| Contact                                 | Company                                        | Phone                                     | Email                                                           | Address                                                                                             | Contact Type        |
| Contact<br>Claire Dunphy                | <b>Company</b><br>Dunphy Soils                 | <b>Phone</b><br>(234) 567-8909            | Email<br>clairedunphy@yopmail.com                               | Address<br>346 Sandy Beach Rd., Pickering,<br>L2W 0P6                                               | Contact Type Owner  |
| Contact<br>Claire Dunphy<br>Phil Dunphy | <b>Company</b><br>Dunphy Soils<br>Dunphy Soils | Phone<br>(234) 567-8909<br>(345) 678-9098 | Email<br>clairedunphy@yopmail.com<br>phildunphy@dunphysoils.com | Address<br>346 Sandy Beach Rd., Pickering,<br>L2W 0P6<br>346 Sandy Beach Rd., Pickering,<br>L2W 0P6 | Owner<br>Operator   |

## **Details of a Reuse Site Notice Filing 2**

- **Site Details:** The Site Name, a Description of the Reuse Site, the Type of Undertaking, a Description of the Undertaking, the Site Instrument Details and the Property Use
- Soil Details: The Excess Soil Quality Standards applicable to the filing, the Contact information of the Qualified Persons associated with the sitespecific Excess Soil Quality Standard
- Soil Deposit Details: The date the first load of Excess Soil was deposited, the estimated date the final load of Excess Soil will be deposited, the inventory amount of Excess Soil and the total amount of Excess Soil
- Final Soil Deposit Details: Confirmation that all Excess Soil has been deposited at the site, the actual amount of Excess Soil placed, and the actual date of the final Excess Soil placement

| Contact | Company | Phone | Email | Address |
|---------|---------|-------|-------|---------|
|         |         |       |       |         |

| Soil Deposit Details                                                    |            |
|-------------------------------------------------------------------------|------------|
| Date first load of Excess Soil deposited                                | 4-Nov-2021 |
| Estimated date final load of Excess Soil deposited                      | 9-Nov-2021 |
| Inventory amount of Excess Soil(m3)                                     | 1200000    |
| Total amount of Excess Soil(m3)                                         | 1500000    |
|                                                                         |            |
| Final Soil Deposit Details                                              |            |
| All excess soil required for the undertaking has been deposited at site | Yes        |
| Actual Amount of ES Placed (m3)                                         | 1600000    |
| Actual Date of Final ES Placement                                       | 7-Jan-2022 |
|                                                                         |            |

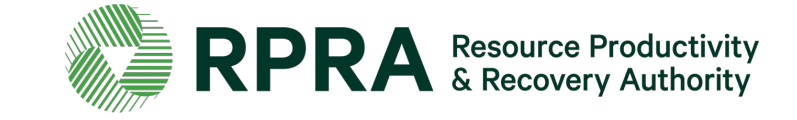

## **Details of a Project Area Notice Filing 1**

When you click '**View**' on a Project Area notice filing, you will see the following information:

- Filing details:
  - Notice ID
  - Notice Type
  - Company Name
  - Submission Status
  - Initial Submission Date
  - Final Submission Date
- Initial and Final Declarations:
   \*Click on the hyperlinks to view the declarations
- **Contact details:** of the site Owner or Authorized Person, Operator, Project Leader and the Person responsible for Transportation

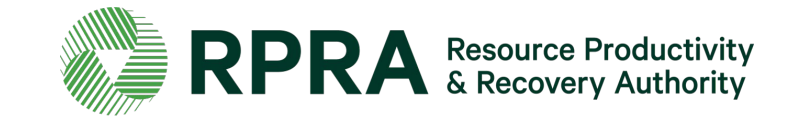

Excess Soil Registry

| < | <b>Back</b> | to | Reg | istr |
|---|-------------|----|-----|------|

| Find information below about the project area, receiving sites, contacts and additional notice information. To print or save a copy of this notice, select the print function from your browser menu. |                                                                                |                                                             |                                                                          |                                                                 |  |  |  |
|----------------------------------------------------------------------------------------------------|--------------------------------------------------------------------------------|-------------------------------------------------------------|--------------------------------------------------------------------------|-----------------------------------------------------------------|--|--|--|
| Notice ID                                                                                                    |                                                                                | N                                                           | 0000079                                                                  |                                                                 |  |  |  |
| Notice Type                                                                                                    |                                                                                | Pr                                                          | oject Area Notice                                                        |                                                                 |  |  |  |
| mpany Name                                                                                                    |                                                                                |                                                             | Excess Soils Pickering                                                   |                                                                 |  |  |  |
| Jbmission Status                                                                                                    |                                                                                |                                                             | Final Submission                                                         |                                                                 |  |  |  |
| nitial Submission Date                                                                                                    | ial Submission Date                                                            |                                                             | 12-Nov-2021                                                              |                                                                 |  |  |  |
| Final Submission Date                                                                                                    |                                                                                | 12                                                          | 12-Nov-2021                                                              |                                                                 |  |  |  |
| Declaration(s)                                                                                                    | *                                                                              |                                                             |                                                                          |                                                                 |  |  |  |
| Declaration(s)<br>Initial Declaration<br>Final Declaration                                                                                                    | *                                                                              |                                                             |                                                                          |                                                                 |  |  |  |
| Declaration(s)<br>Initial Declaration<br>Final Declaration                                                                                                    | *                                                                              |                                                             |                                                                          |                                                                 |  |  |  |
| Contact Details                                                                                                    | *<br>Company                                                                   | Phone                                                       | Email                                                                    | Contact Type                                                    |  |  |  |
| Declaration(s)<br>Initial Declaration<br>Final Declaration<br>Contact Details<br>Contact<br>Peter Pan                                                                                                 | * Company Excess Soils Pickering                                               | Phone<br>(369) 852-1470                                     | Email<br>truloriloutrei-<br>8340@yopmail.com                             | <b>Contact Type</b><br>Project Leader                           |  |  |  |
| Declaration(s) Initial Declaration Final Declaration Contact Details Contact Peter Pan Veronica Lodge                                                                                                 | * Company Excess Soils Pickering Excess Soils Pickering                        | Phone<br>(369) 852-1470<br>(345) 678-9098                   | Email<br>truloriloutrei-<br>8340@yopmail.com<br>vl@esp.com               | Contact Type<br>Project Leader<br>Operator                      |  |  |  |
| Declaration(s) Initial Declaration Final Declaration Contact Details Contact Peter Pan Veronica Lodge Weather Bee                                                                                     | * Company Excess Soils Pickering Excess Soils Pickering Excess Soils Pickering | Phone<br>(369) 852-1470<br>(345) 678-9098<br>(657) 890-9876 | Email<br>truloriloutrei-<br>8340@yopmail.com<br>vl@esp.com<br>wb@esp.com | Contact Type<br>Project Leader<br>Operator<br>Authorized Person |  |  |  |

## **Details of a Project Area Notice Filing 2**

- **Project Details:** The Project Type, Project Name, a Description of the Project, a Description of the Location of the Project Area, the Property Locations, Contact information of a **Qualified Person**, and details about company performing **Peer Review** or Certification
- Soil Details: The Excess Soil Quality Standards applicable to the filing, a List of Substances and the Destination Sites
- Excavated Soil Details: The Total estimated amount of Excess Soil, the Total final amount of Excess Soil, and the date the last load of Excess was removed

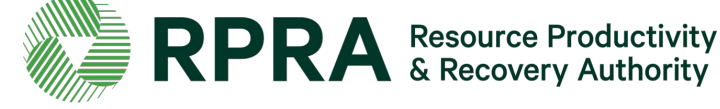

|  | Qualified Person retained to prepare or oversee the preparation of documents                                                 |                                         |  |  |  |  |
|--|----------------------------------------------------------------------------------------------------|-----------------------------------------|--|--|--|--|
|  | Do you need to add the details of a Qualified Person who prepared or oversaw the preparation of the Project Area Notice? Yes |                                         |  |  |  |  |
|  | Contact Name                                                                                                    | Scotch Bonnet                           |  |  |  |  |
|  | Company Name                                                                                                    | Excess Soils Pickering                  |  |  |  |  |
|  | Email                                                                                                    | sb@esp.com                              |  |  |  |  |
|  | Business Phone Number                                                                                                    | 7689098763                              |  |  |  |  |
|  | Address                                                                                                    | 346 Sandy Beach Rd, Pickering, L2W 0P6  |  |  |  |  |
|  | Peer Review or Certification Process                                                                                         |                                         |  |  |  |  |
|  | Is a peer review or certification processes applicable to the Project Area Notice                                            | Yes                                     |  |  |  |  |
|  | Description of Peer Review or Certification Process                                                                          | Peer Review                             |  |  |  |  |
|  | Company Name                                                                                                    | Excess Soils Oshawa                     |  |  |  |  |
|  | Contact                                                                                                    | Shishito Pepper                         |  |  |  |  |
|  | Address                                                                                                    | Street 9, Fahaheel, null, Kuwait, 90785 |  |  |  |  |
|  | Email                                                                                                    | sp@eso.com                              |  |  |  |  |
|  | Business Phone Number                                                                                                    | 5678909876                              |  |  |  |  |
|  |                                                                                                    |                                         |  |  |  |  |

| Excavated Soil Details                     |             |  |  |  |
|--------------------------------------------|-------------|--|--|--|
| Total Estimated Amount of Excess Soil (m3) | 236         |  |  |  |
| Total Final Amount of Excess Soil (m3)     | 325         |  |  |  |
| Date of Last Load Removed                  | 11-Dec-2021 |  |  |  |

alin

## What is Excess Soil?

Excess Soil is soil that has been dug up, typically during construction and excavation activities. It must be moved off-site because it can't or won't be reused at the development site.

#### What is the Excess Soil Regulation?

In December 2019, the Ministry of the Environment, Conservation and Parks (the ministry) released a regulation under the *Environmental Protection Act*, titled "<u>On-Site and Excess Soil Management</u>" (the regulation) to support improved management of Excess Soil.

This regulation supports proper management of Excess Soils, ensuring valuable resources don't go to waste and to provide clear rules on managing and reusing Excess Soil. Risk-based standards referenced by this Regulation help to facilitate local beneficial reuse and promote reduction of greenhouse gas emissions from soil transportation, while ensuring strong protection of human health and the environment. The risk-based standards can be found in the document adopted by reference under this regulation, <u>Rules for Soil Management and Excess Soil Quality Standards</u>.

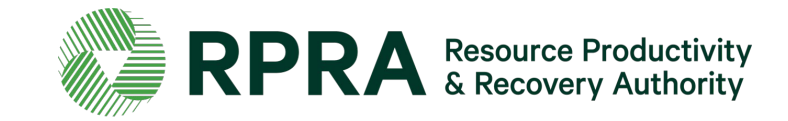

### Where can I find information about the regulation?

The ministry is responsible for policy and programs related to Excess Soil and will conduct compliance and enforcement activities under the regulation. More information about the regulation is available on the ministry's Excess Soil webpage.

#### Who do I contact about the regulation?

For questions related to the regulation, please email the ministry at MECP.LandPolicy@ontario.ca

For site-specific questions related to Excess Soil movement, please contact the ministry's local district office. To find an office, please use the <u>District Locator</u>.

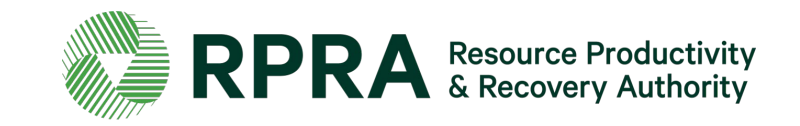

### What is the Excess Soil Registry?

The Excess Soil Registry is a record of Excess Soil generation and movement established and maintained by RPRA to:

- enable regulated persons to comply with registration and notice filing requirements outlined in the regulation;
- enable the ministry access to notice filings and associated data; and
- enable public access to the information contained in notice filings.

Project Leaders, Reuse Site Owners or Operators, and Residential Development Soil Depot Operators, as defined in the Excess Soil Regulation, are required to ensure notices are filed to the Excess Soil Registry for certain Project Areas (where Excess Soil is generated), Reuse Sites (where Excess Soil is deposited), and Residential Development Soil Depot sites (where Excess Soil is temporarily placed).

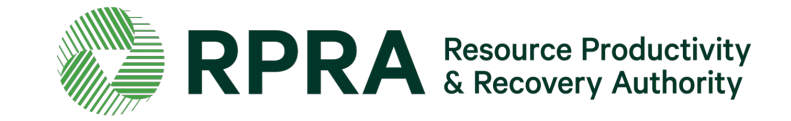

#### Where can I find information about the Registry?

Information about the Registry including project progress, upcoming events and learning opportunities, and key dates are available on RPRA's <u>Excess Soil Registry webpage</u>.

#### Who do I contact about the Registry?

Please direct all questions related to the Registry to RPRA via registry@rpra.ca

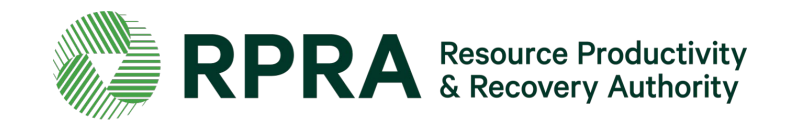